## Randomly allocating students to groups

In the Control Panel select 'Users and Groups' and then 'Groups'.

On the Groups page select 'Create' and then 'Random Enrol'.

| <b>Groups</b><br>You can facilitate collaboration among students by setting |        |              |  |  |  |  |
|-----------------------------------------------------------------------------|--------|--------------|--|--|--|--|
| Create ∽                                                                    | Import |              |  |  |  |  |
| Single Group                                                                |        | Group Set    |  |  |  |  |
| Self-Enrol                                                                  |        | Random Enrol |  |  |  |  |
| Manual Enrol                                                                |        | Self-Enrol   |  |  |  |  |
|                                                                             |        | Manual Enrol |  |  |  |  |
|                                                                             |        |              |  |  |  |  |

On the 'Create Random-Enrolment Group Set' page, you can add a name (for example Study Groups). Uncheck the boxes for the tools that the groups do not need, and uncheck 'Allow Personalisation'.

In the Membership section select 'Number of Groups' and type the number of groups that you want creating.

| MEMBERSHIP                                                                                                    |
|----------------------------------------------------------------------------------------------------|
|                                                                                                    |
|                                                                                                    |
| Automatic distribution applies only to students who are currently enrolled in your course                          |
| <ul> <li>★ Determine Number of Groups</li> <li>Number of Students per Group</li> <li>Number of Groups 4</li> </ul> |

The currently enrolled students are spread between the 4 groups.

| <b>Groups</b><br>You can facilitate collaboration among students by setting up groups. Groups allow students to establish a closer virtual relationship u |              |                  |  |  |  |
|----------------------------------------------------------------------------------------------------|--------------|------------------|--|--|--|
| Create 🗸 Import                                                                                                    |              |                  |  |  |  |
| Bulk Actions 😸 View Options 📚                                                                                                    |              |                  |  |  |  |
| Name                                                                                                    | Group Set    | Enrolled Members |  |  |  |
| Study Groups 1                                                                                                    | Study Groups | 4                |  |  |  |
| Study Groups 2                                                                                                    | Study Groups | 3                |  |  |  |
| Study Groups 3                                                                                                    | Study Groups | 3                |  |  |  |
| Study Groups 4                                                                                                    | Study Groups | 3                |  |  |  |
| Bulk Actions 😸 View Options 😸                                                                                                    |              |                  |  |  |  |

Any students who register later on, must be added manually.

Click on the drop down menu for 'Study Groups' and choose 'Edit Group Set Membership'.

| $\rightarrow$ | Bulk Actions 📎 View Options 📎 |              |                                                        |
|---------------|-------------------------------|--------------|--------------------------------------------------------|
|               | Name                          | Group Set    |                                                        |
|               | Study Groups 1 📀              | Study Groups | 0                                                      |
|               | Study Groups 2                | Study Groups | List of Groups                                         |
|               | Study Groups 3                | Study Groups | Edit Group Set Properties<br>Edit Group Set Membership |
|               | Study Groups 4                | Study Groups | Email Group Set                                        |
| L->           | Bulk Actions ⊗ View Options ⊗ |              | Delete Group Set                                       |

You will be taken to a page where you can add users using the 'Add users' buttons for each group. You can also change the names of the groups here.